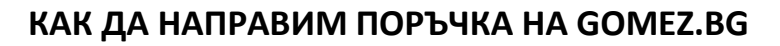

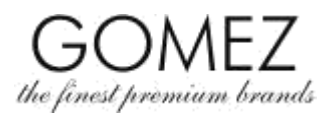

| Отворете страницата<br>на продукта      | За да направите поръчка в онлайн магазина <b>gomez.bg,</b> трябва да отворите страницата на избрания от вас продукт от офертата на онлайн магазина <b>gomez.bg.</b>                                                                                                    |
|-----------------------------------------|----------------------------------------------------------------------------------------------------|
| Добавете продукта в<br>кошницата        | На страницата на избрания от вас продукт натиснете бутона "Добави в кошницата", ако продукта<br>е наличен, той ще бъде добавен в Кошницата (появява се съобщение, че продукта е добавен в<br>кошницата). Ако продукта липсва (или няма такова количество, колкото желаете да купите)<br>продукта няма да бъде добавен в кошницата (или няма да бъде добавен в количеството, избрано<br>от Клиента) и ще се появи съобщение, че продукта е недостъпен или няма достатъчно количество<br>от него (или друго подобно съобщение). |
| Продължаване на<br>пазаруването         | Ако искате да продължите пазаруването (т.е. да добавите в кошницата, следващия продукт), изберете страницата на следващия продукт и натиснете бутона " <b>Добави в кошницата</b> ", за да го прибавите. Продължете, докато включите в кошницата всички продукти, които искате да купите.                                                                                                    |
| Съдържание на<br>кошницата и<br>промяна | За да видите съдържанието на Кошницата, трябва да влезете в нея като натиснете бутона<br>"Кошница", който се намира в горния десен ъгъл. Появяват се продуктите, които се намират в<br>момента във Вашата Кошница (заедно с посоченото количество, цена и използваните отстъпки,<br>произлизащи от участието ви в програмата Gomez Club, ако участвате в нея).<br>Тук може да направите промени в Кошницата:                                                                                                    |
|                                         | ако искате да премахнете продукт от кошницата, натиснете бутона "изтрии за изорания продукт,<br>ако искате да промените количеството на даден продукт в Кошницата, натиснете съответния<br>бутон за коригиране на количеството на избрания продукт, а след това натиснете бутона<br>"Изчисли" за да остане промяната.                                                                                                    |
|                                         | Появява се съобщение за актуалното състояние и стойността на Кошницата.                                                                                                    |
|                                         | Ако продукта липсва (или няма достатъчно количеството от него) той няма да бъде добавен в<br>Кошницата (или това няма да стане в желаното количество), появява се съобщение, че продукта е<br>недостъпен или е недостъпен в избраното от Клиента количество ( или подобно съдържание).                                                                                                    |
| Начало на поръчката                     | Ако вашата Кошница вече е пълна, влезте в нея , натискайки бутона " <b>Кошница"</b> в десния горен<br>ъгъл.<br>Ще се появи съдържанието на Кошницата.                                                                                                    |
|                                         | Ако разполагате с код за промоция/отстъпка/ваучер и искате да го използвате за тази поръчка,<br>въведете го и натиснете бутона " <b>Въведи</b> ". Ако кода е правилен и може да бъде използван за тези<br>покупки (което произлиза от правилата за ползване на всеки от кодовете/ваучерите), отстъпката<br>ще бъде начислена (ще се покаже намалената цена, която се определя от използването на<br>кода/ваучера). Ако кода не е правилен, ще бъдете информирани за това.                                                     |
|                                         | Натиснете бутона " <b>Продължи</b> ", който се намира в долната страна на страницата за да започнете<br>правенето на поръчка със съдържанието на Кошницата( продуктите, които се виждат в<br>Кошницата).                                                                                                    |
|                                         | Ако не сте влезли в профила си на Клиент, може да направите това сега (напишете имейла и паролата и натиснете бутона " <b>Вход</b> "). Ако все още нямате профил, можете да го създадете в този момент като натиснете бутона " <b>Създаване на Профил".</b> Наличието на Профил на Клиента не е задължително за да се направи поръчка в онлайн магазина <b>gomez.bg</b> – в този случай изберете опцията " <b>Продължете като гост</b> ".                                                                                     |
|                                         | Стигнахте до следващата стъпка за правене на поръчка "Плащане и доставка".                                                                                                    |
| Плащане и доставка                      | На тази стъпка, изберете удобния за вас начин на плащане и доставка (достъпните за вашата<br>поръчка начини на плащане и доставка се виждат на този етап, освен това може да ги намерите и                                                                                                    |

GOMEZ Spółka Akcyjna [GOMEZ Акционерно дружество] Tomasza Drobnika 2, 60-693 Poznan, Полша/Poland

номер KRS 0000934369 (регистър на предприемачите на полския Национален Съдебен Регистър) | VAT PL9721248769| номер REGON 302694351 регистрационното дело се съхранява от Районен съд Познан –Нове Място и Вилда Отдел VIII Търговски – Национален Съдебен Регистър, дружествен капитал 100 000 злоти, внесен изцяло

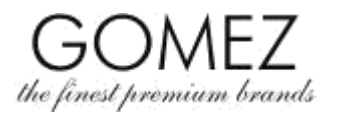

|                                         | <u>түк</u> ).                                                                                                    |
|-----------------------------------------|----------------------------------------------------------------------------------------------------|
|                                         | На тази стъпка,трябва да дадете вашите данни, необходими за реализиране на поръчката:                                                                                                    |
|                                         | <ul> <li>име и фамилия, адрес(улица, номер, населено място, пощенски код, държава), имейл и телефонен<br/>номер,</li> </ul>                                                                                                    |
|                                         | ако сте търговец, освен това и фирма и фирмен номер (ДДС – VAT/БУЛСТАТ – BULSTAT),                                                                                                    |
|                                         | <ul> <li>ако искате, поръчката да бъде доставена на друг адрес, трябва да го отбележите и да<br/>напишете другите данни за доставка: име и фамилия на получателя, адрес (улица, номер,<br/>населено място, пощенски код, държава) и неговия телефонен номер.</li> </ul>                                                                                                    |
|                                         | Предоставянето на личните данни по-горе е доброволно, но липсата им прави невъзможно<br>осъществяването на поръчката (а в случая на не подаване, касаещи друг адресат прави<br>получаването невъзможно на другия адрес).                                                                                                    |
|                                         | В случая когато сте влезли в Профила си на Клиент, при попълване на задължителните полета<br>може да използвате автоматично попълване на данни от преди това ( в рамките на Профила на<br>Клиента или от предишни поръчки, направени при използването на Профил на Клиента) – за тази<br>цел използвайте бутона " <b>Вземи адреса от</b> " и/или " <b>Вземи контакт от</b> " и изберете вашите данни.                                                                                                    |
|                                         | Освен това на тази стъпка можете (в предназначеното за това поле)да напишете своите забележки<br>по поръчката.                                                                                                    |
|                                         | Тук трябва да се отбележи съгласие с Правилника на онлайн магазина <b>gomez.bg.</b> и да се направят<br>съответните изявления за съгласие с обработката на личните ви данни. Правенето на такова<br>изявление за запознаване и съгласие с Правилника е доброволно, но липсата на такова прави<br>невъзможно изпълнението на поръчката. Политиката за поверителност, регулираща подробно<br>въпросите, свързани с обработката на лични данни и изразеното съгласие за тяхната обработка е<br>достъпна <u>тук</u> . |
|                                         | За да минете на следващата стъпка от поръчката (" <b>Обобщаване"</b> ) трябва да кликнете на бутона<br>" <b>Продължи"</b> в долната част на страницата <b>.</b>                                                                                                    |
| Обобщаване                              | На тази стъпка се прави обобщаване на съставената от вас поръчка, в т.ч.: продукти включени в<br>поръчката, техните цени (с данък), общата цена за плащане, вашите данни и данните за<br>доставката, информация за избраните начини на доставка (и разходите за това), начини за<br>плащане (и разходи за това) срокове за плащане, а също и друга информация, изисквана при<br>сключване на дистанционни договори.                                                                                               |
|                                         | Проверете дали данните, които се появяват в съставената поръчка са верни.                                                                                                    |
| Поръчка със<br>задължение за<br>плащане | Ако данните, които се появяват при съставянето на поръчката са верни, за да продължите и<br>направите поръчка, в долната страна на страницата на етап " <b>Обобщаване"</b> натиснете бутона<br>" <b>Поръчвам със задължение за плащане"</b>                                                                                                    |
|                                         | Натискането на бутона " <b>Поръчвам със задължение за плащане</b> " означава, че поръчката, която е<br>показана в Обобщаване е направена и това довежда до задължение за плащане на съответната<br>квота (или,сключен е дистанционен договор за продажба на продукти, обхванати в поръчката при<br>условията описани в калкулирането на поръчката и Правилника), <b>с изключение</b> на случая, описан<br>по-долу.                                                                                                |
|                                         | Ще се появи съобщение, че поръчката е направена, а на имейла даден от Клиента ще бъде<br>получено потвърждение на направената поръчка.                                                                                                    |
|                                         | В същото време в случая когато сте избрали плащане на поръчката, използвайки платформи на<br>външни оператори за електронно плащане (авансово плащане), за да осъществите поръчката<br>следва да направите това плащане точно тук.                                                                                                    |

## GOMEZ Spółka Akcyjna [GOMEZ Акционерно дружество] Tomasza Drobnika 2, 60-693 Poznan, Полша/Poland

номер KRS 0000934369 (регистър на предприемачите на полския Национален Съдебен Регистър) | VAT PL9721248769 | номер REGON 302694351 регистрационното дело се съхранява от Районен съд Познан –Нове Място и Вилда Отдел VIII Търговски – Национален Съдебен Регистър, дружествен капитал 100 000 злоти, внесен изцяло

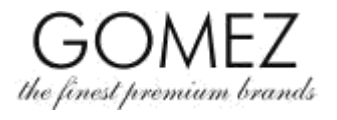

|               | Процедурата за плащане започва автоматично или след натискане на бутона за начало на<br>процедурата по плащане, достъпна в съответната страница, съдържаща информация за поръчката<br>– трябва да постъпвате съгласно с инструкцията на съответния оператор на електронно плащане и<br>да осъществите плащане на поръчката.                                                                                                    |
|---------------|----------------------------------------------------------------------------------------------------|
|               | Поръчката е направена!                                                                                                    |
|               | В случая, когато сте избрали плащане на стоката при получаването й (наложен платеж), плащането<br>се извършва при доставчика в момента на получаване на пратката.                                                                                                    |
| Изключение    | Внимание: В случая когато сте избрали плащане чрез платформите на външни оператори за<br>електронно плащане (т.е. различно от наложен платеж), плащането на поръчката може да се<br>извърши непосредствено след нейното съставяне (пренасочването към външни оператори за<br>електронно плащане се появява на страницата, съдържаща информация за направената поръчка,<br>която се появява след натискане на бутона "Поръчвам със задължение за плащане" в стъпката<br>"Обобщаване"). |
|               | Ако клиента не направи плащане, поръчката автоматично се анулира от системата (в<br>действителност не е направена). За да осъществите поръчката, трябва отново да я съставите, а в<br>случай, че изберете един от описаните по-горе начини, да извършите плащането непосредствено<br>след това.                                                                                                    |
|               | Подробна практична информация може да намерите <u>тук</u> .                                                                                                    |
| Политика за   | Информацията относно обработването от Gomez се съдържа в Политиката за поверителност.                                                                                                    |
| поверителност |                                                                                                    |
| (лични данни) |                                                                                                    |